## Instalace programu SketchUp Make 2016

Licenční politika kolem programu se hodně změnila, ale přesto (nebo údajně) do verze 2017 lze SketchUp ve verzi Make provozovat na svém počítači bez omezení. Pokud však budete chtít verzi Pro, pak se musíte smířit s trialovou verzí (funguje 30 dní) a poté si ji koupit nebo pořídit jiným způsobem, který nebudu zmiňovat, protože je mnoho ochotných lidí kolem nás, kteří dokážou znepříjemnit život.

Na svých několika PC jsem vyzkoušel instalaci různých verzí od 2014 do 2017 a nejlépe dopadla verze 2016, ale stále zdůrazňuji Make. Aby jste nemuseli shánět vše potřebné na internetu, tak jsem vytvořil opět balíček s verzi Make 2016, pluginem pro STL a ve verzi pro 64 bitové počítače. Můžete si jej stáhnout na tomto odkazu: <u>https://fastshare.cz/14242718/balicek-kecup2016.zip</u>

Balíček si stáhněte do svého počítače a rozbalte do nějaké složky. Já jsem si vytvořil na disku složku INSTALACE a do ní rozbalil balíček a můžete vidět, že jeho obsahem jsou dva soubory.

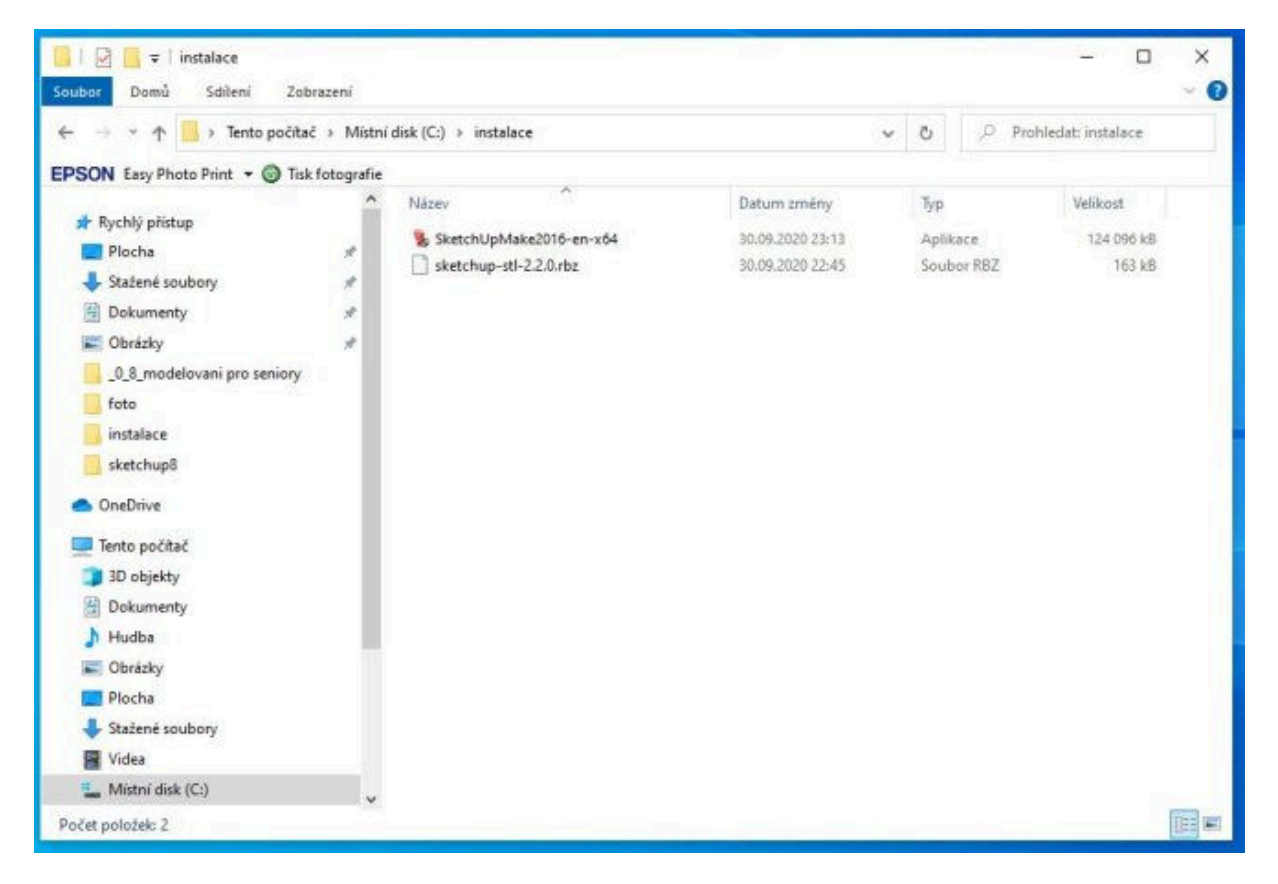

Dvojklikem levého tlačítka myši na SketchUpMake2016-enx64 spustíme instalaci programu a budeme čekat než se instalace natáhne do našeho kompu.

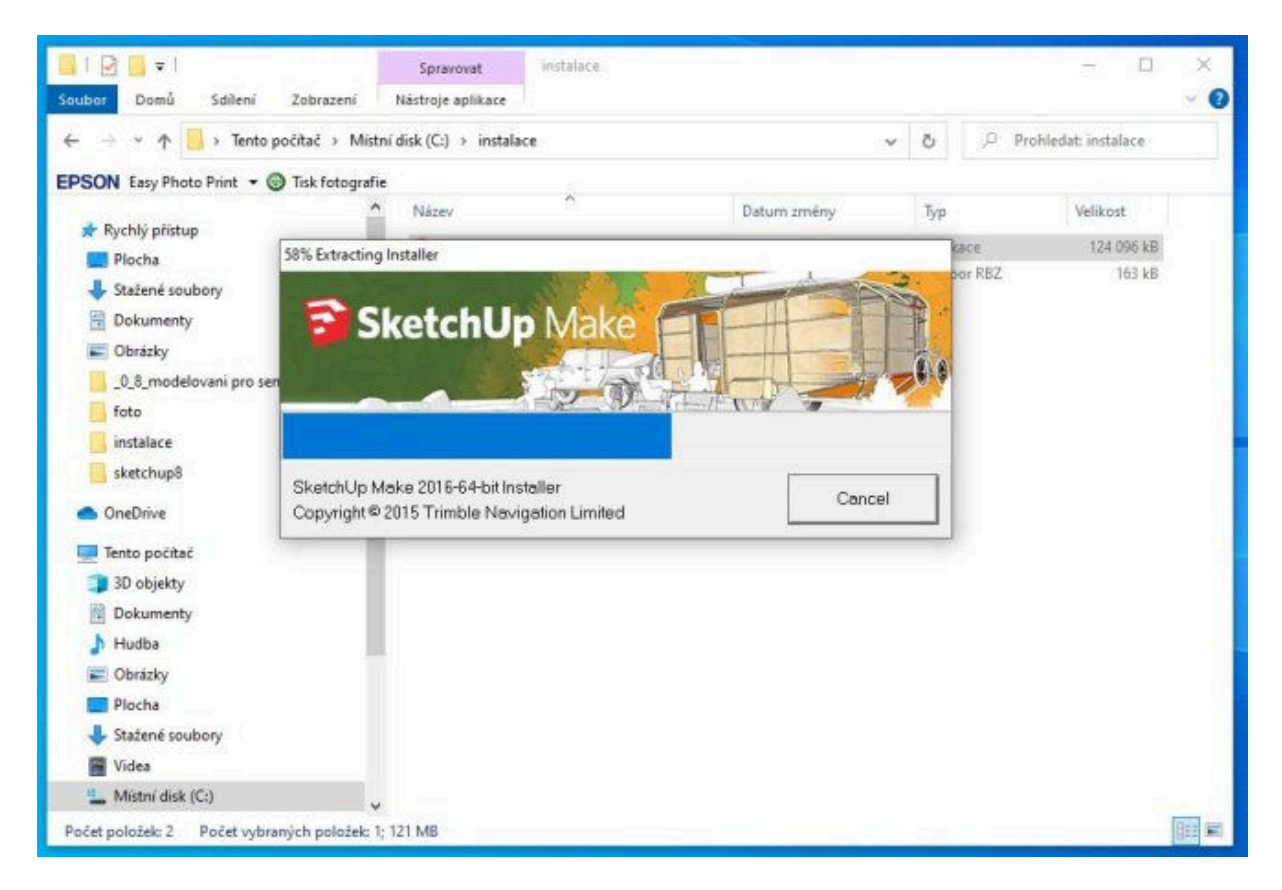

Povšimněte si výrazného nápisu SketchUP Make. Po natažení instalačních souborů se objeví přivítací okno instalace a my klikneme na **NEXT.** 

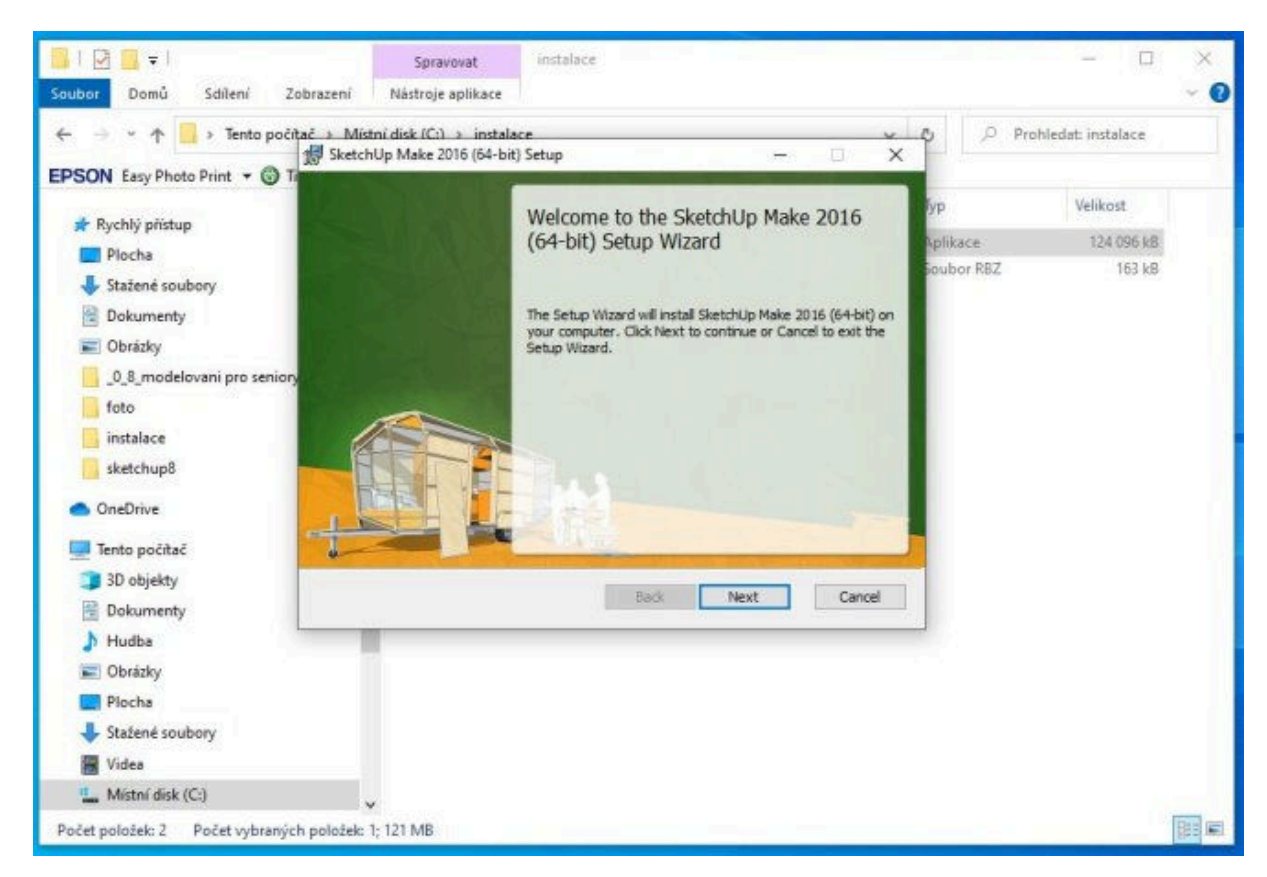

Asi nic nebudete chtít měnit a tak opět kliknete na NEXT.

| Soubor Domů Sdilení Zob                                                                 | Spravovat instalace<br>rrazení Nástroje aplikace                                                    |                | - □ ×<br>~ 0           |
|-----------------------------------------------------------------------------------------|----------------------------------------------------------------------------------------------------|----------------|------------------------|
| ← → → ↑ 📙 → Tento počita                                                                | 2 > Mistní disk (C:) > instalace                                                                    | × O Pro        | hledat: instalace      |
| EPSON Easy Photo Print • ③ Ti                                                           | Destination Folder<br>Click Next to install to the default folder or click Change to choose another | yp<br>pplikace | Velikost<br>124.096 kB |
| <ul> <li>Piocna</li> <li>Stažené soubory</li> <li>Dokumenty</li> </ul>                  | Install SketchUp Make 2016 (64-bit) to:                                                             | Soubor RBZ     | 163 k8                 |
| Obrázky     _0_8_modelovaní pro seniory    foto    instalace     sketchup8     OneDrive | C: \Program Files (SketchUp (SketchUp 20 16)<br>Change                                              |                |                        |
| Tento počítač<br>30 objekty<br>Rokumenty                                                | Back Next Can                                                                                       | cel            |                        |
| ♪ Hudba<br>■ Obrázky                                                                    |                                                                                                    |                |                        |
| <ul> <li>Plocha</li> <li>Stažené soubory</li> <li>Vídea</li> </ul>                      |                                                                                                    |                |                        |
| Mistní disk (C:) Počet položek: 2 Počet vybraných                                       | položek 1; 121 MB                                                                                   |                |                        |

Nyní je na nás, jestli necháme všechna políčka zatržená, nebo jen některá a dokonce i žádné. Já nemám rád automatiku otvírání a proto zatržení zruším, dále pokračujeme **NEXT.** 

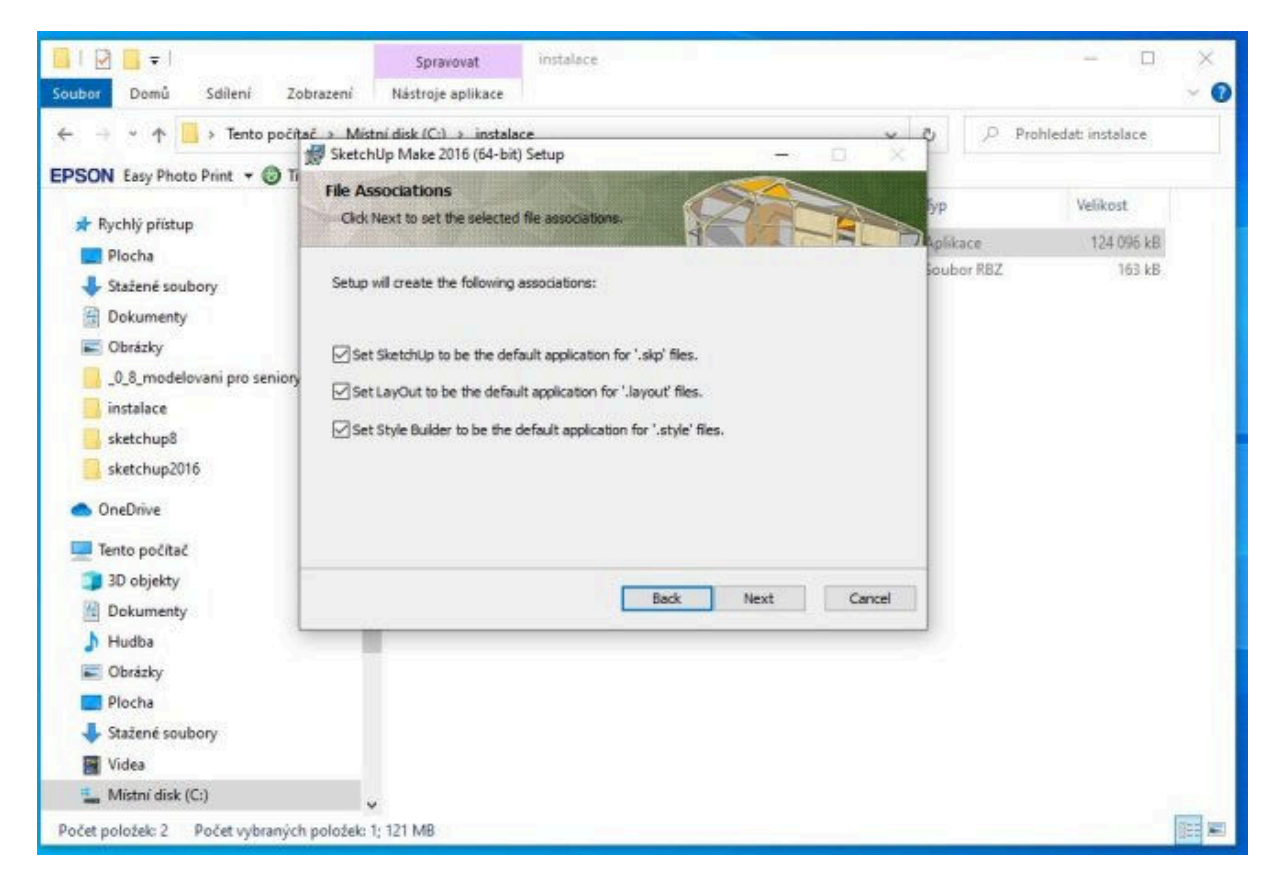

Počítač nás informuje, že vše je připraveno k instalaci a tak klikneme na tlačítko **INSTALL.** 

| 📕   🖸 🧮 🔻                           | Spravovat instalace                                                                       | - 0 >                  |
|-------------------------------------|-------------------------------------------------------------------------------------------|------------------------|
| ← → → ↑ 📙 > Tento počítaj           | razeni Nastroje aplikace                                                                  | p Prohledat: instalace |
| EPSON Easy Photo Print + @ Ti       | sketchUp Make 2016 (64-bit) Setup — 🗆 🗙                                                   |                        |
| 🖈 Rychlý přístup                    | Ready to install SketchUp Make 2016 (64-bit)                                              | Typ Velikost           |
| Plocha                              |                                                                                           | uplikace 124 096 kB    |
| 🕹 Stažené soubory                   | Chief Special in America the Institution of the Bandy in contains on observe your of some | 500000FKB2 103 KB      |
| Dokumenty                           | installation settings. Click Cancel to exit the wizard.                                   |                        |
| Cobrázky                            |                                                                                           |                        |
| 0_8_modelovani pro seniory          |                                                                                           |                        |
| 📙 instalace                         |                                                                                           |                        |
| sketchup8                           |                                                                                           |                        |
| sketchup2016                        |                                                                                           |                        |
| <ul> <li>OneDrive</li> </ul>        |                                                                                           |                        |
| Tento počitač                       |                                                                                           |                        |
| 3D objekty                          |                                                                                           |                        |
| Dokumenty                           | Back Install Cancel                                                                       |                        |
| 👌 Hudba                             |                                                                                           |                        |
| Cbrázky                             |                                                                                           |                        |
| E Plocha                            |                                                                                           |                        |
| 🕹 Stažené soubory                   |                                                                                           |                        |
| Videa                               |                                                                                           |                        |
| L Mistni disk (C:)                  |                                                                                           |                        |
| Počet položek 2 – Počet usbraných j | poloteic 1: 121 MB                                                                        | Bee                    |

Instalace probíhá a podle výkonu počítače čekáme úměrnou dobu.

| 🛄 i 🖸 🧰 🖬 👘                           | Spravovat instalace                                                     |            | - 0 X             |
|---------------------------------------|-------------------------------------------------------------------------|------------|-------------------|
| Soubor Domů Sdílení Zobraze           | ní Nástroje aplikace                                                    |            | × 0               |
| ← → · ↑ 📴 > Tento počítač »           | .Mistní disk (C:) → instalace<br>ketchUp Make 2016 (64-bit) Setup — □   | × O Pro    | hledat: instalace |
| EPSON Easy Photo Print - G Ti         | nstalling SketchUp Make 2016 (64-bit)                                   | Typ        | Velikost          |
| 🗶 Rychly pristup                      |                                                                         | Aplikace   | 124 096 kB        |
| Plocha  Stažené soubory p             | lease wait while the Setup Wizard installs SketchUp Make 2016 (64-bit). | Soubor RBZ | 163 k8            |
| Dokumenty                             |                                                                         |            |                   |
| 0.8 modelmani pro renion              | tatus: Updating component registration                                  |            |                   |
| instalace                             |                                                                         |            |                   |
| sketchup8                             |                                                                         |            |                   |
| sketchup2016                          |                                                                         |            |                   |
| <ul> <li>OneDrive</li> </ul>          |                                                                         |            |                   |
| 🛄 Tento počítač                       |                                                                         |            |                   |
| 3D objekty                            |                                                                         |            |                   |
| 😤 Dokumenty                           | Back Next Ca                                                            | incel      |                   |
| 👌 Hudba                               |                                                                         |            |                   |
| C Obrázky                             |                                                                         |            |                   |
| Plocha                                |                                                                         |            |                   |
| Stažené soubory                       |                                                                         |            |                   |
| 🖀 Videa                               |                                                                         |            |                   |
| L Mistní disk (C:)                    | ~                                                                       |            |                   |
| Počet položek: 2 Počet vybraných polo | žek: 1; 121 MB                                                          |            | [2:0 MI           |

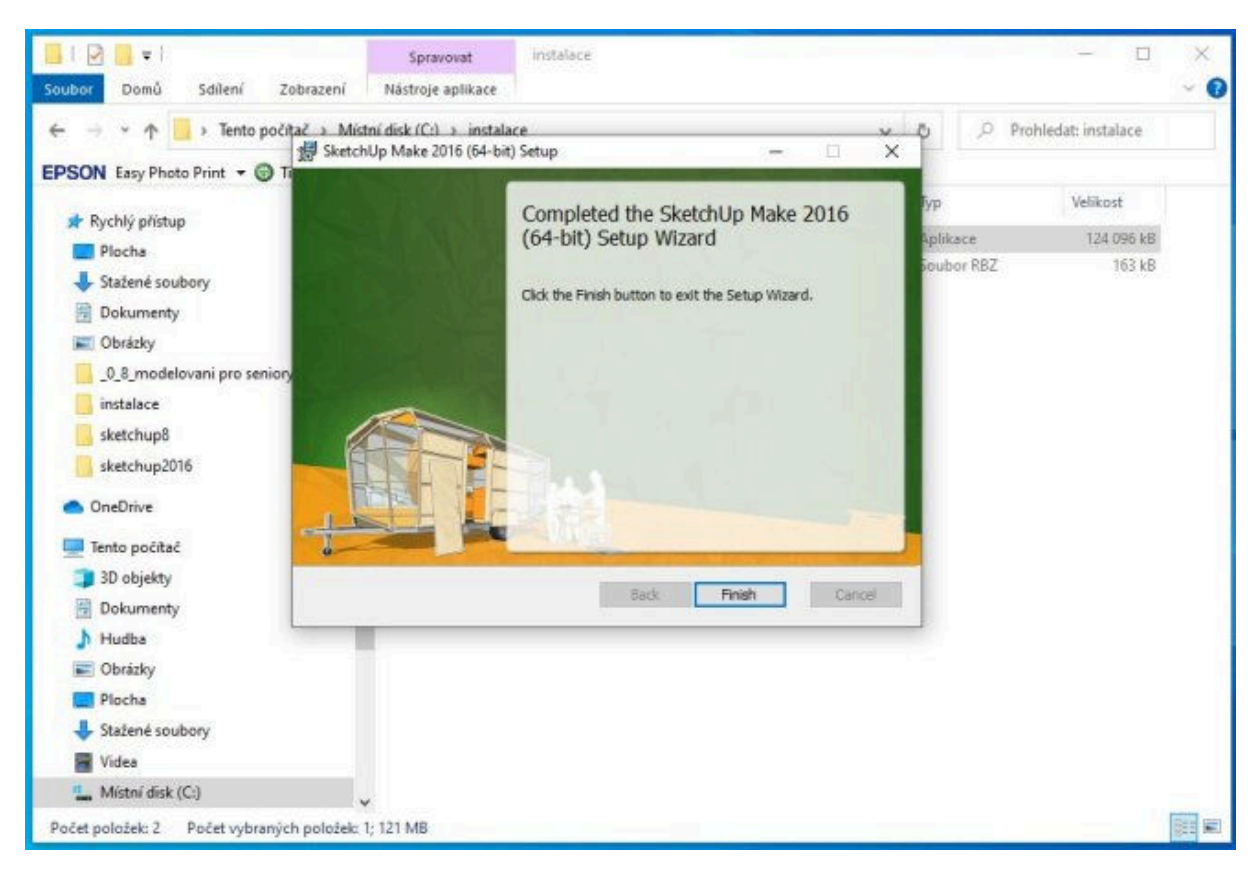

Dokončení instalace provedeme kliknutím na tlačítko FINISH.

Na ploše našeho zobrazovací jednotky našeho počítače se objeví tři ikony jako vidíte vlevo na obrázku. Dvojklikem na ikonu **SketchUp 2016** poprvé spustíme náš program.

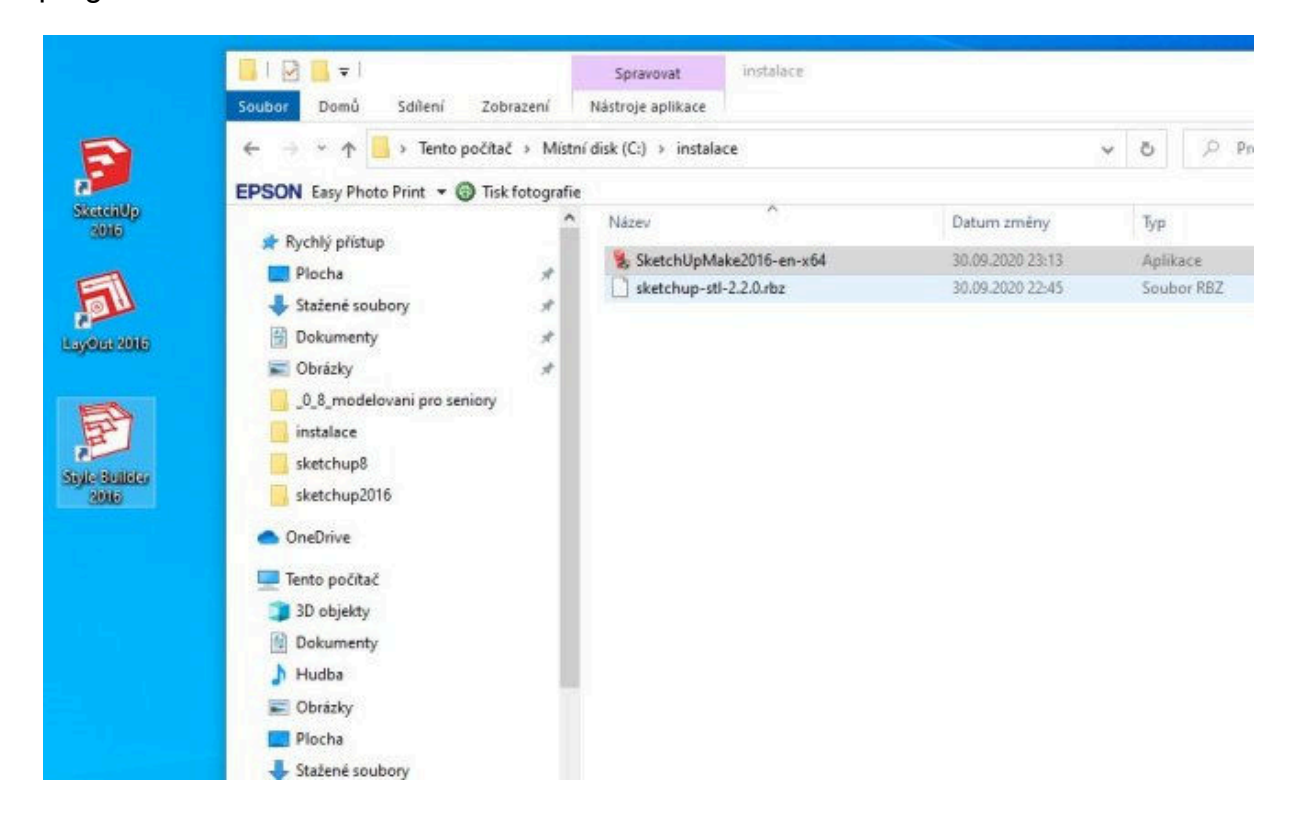

Budeme muset potvrdit licenční ujednání vytrhovacím boxíku vlevo dole, aktivujeme tlačítko **CONTINUE**, na které klikneme pro pokračování spuštění.

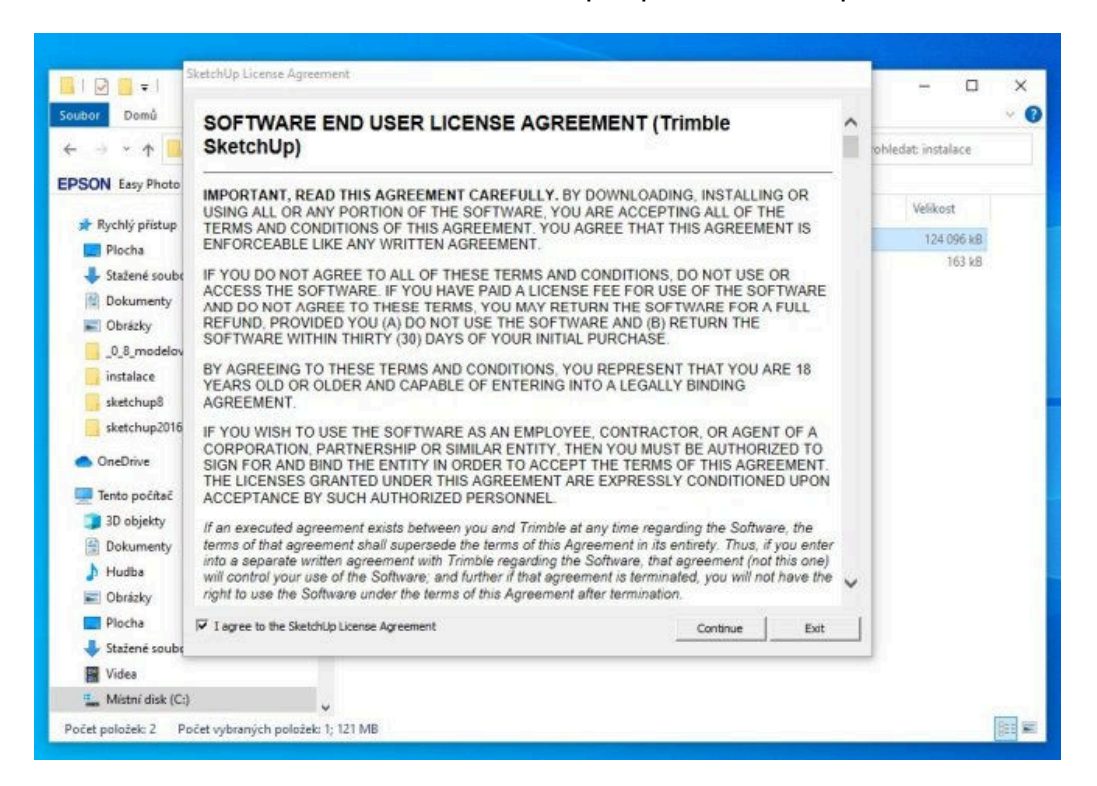

Opět uvítací obrazovka, znovu upozorním na velký nápis **SketchUp Make**. Neklikáme zatím nikam.

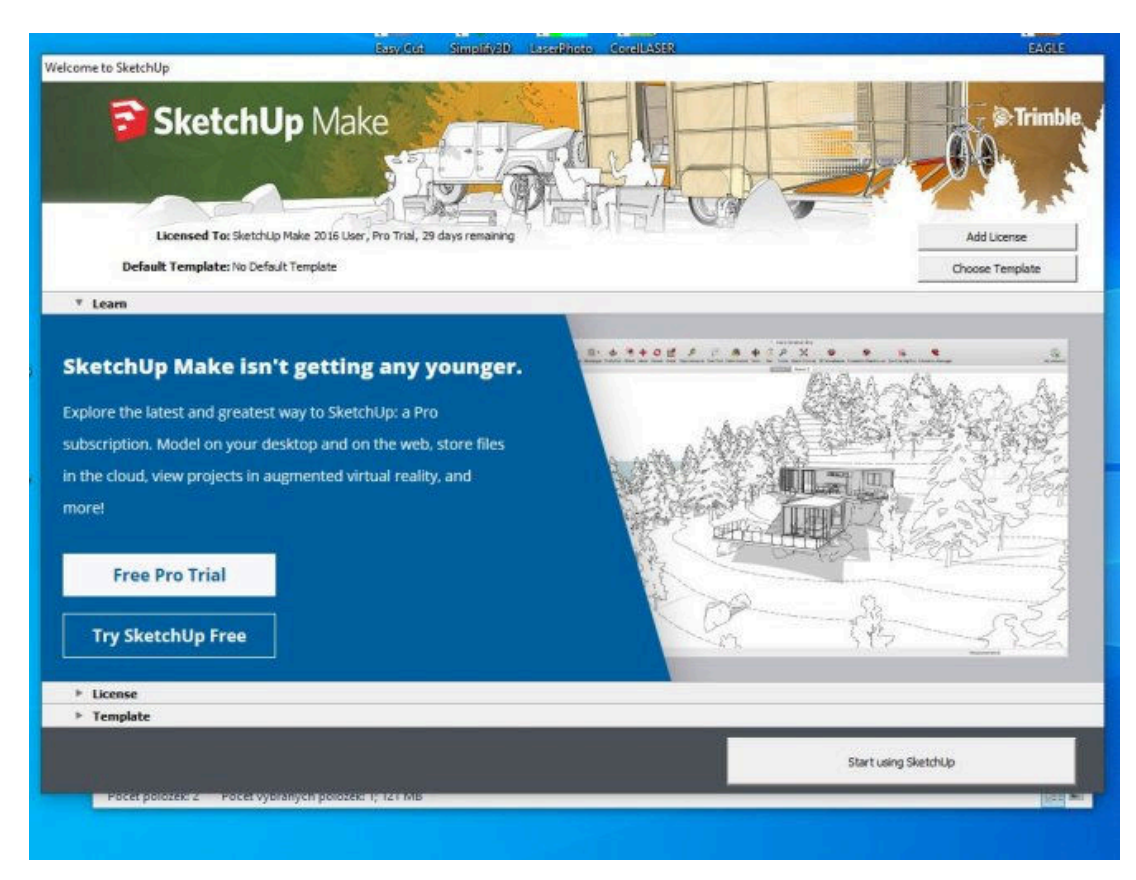

Nyní klikneme na **CHOOSE TEMPLATE**, jezdcem po pravé straně okna jedeme až dolů na šablonu **3D Printing – Millimeters**, na kterou klikneme a volbu potvrdíme kliknutím na **Start Using SketchUp**.

|                 | BasyOut Amplify30 Latenshipto Carell/4938                                                                                                    | EAGLE                                                                                                    |
|-----------------|----------------------------------------------------------------------------------------------------|----------------------------------------------------------------------------------------------------|
| ome to Sket     | cchUp                                                                                                    |                                                                                                    |
| 3               | SketchUp Make                                                                                                    | Contraction of the second second seco |
|                 | Licensed To: SketchUp Make 2016 User, Pro Trial, 29 days remaining                                                                               | Add License                                                                                                    |
| De              | fault Template: 3D Printing - Milmeters                                                                                                    | Choose Template                                                                                                    |
| ▶ Learn         |                                                                                                    |                                                                                                    |
| License         |                                                                                                    |                                                                                                    |
| * Templa        | te                                                                                                    |                                                                                                    |
|                 | Units: Milimeters<br>Use this template for smaller scale projects such as furniture design.                                                      |                                                                                                    |
|                 | Interior and Production Design - Inches<br>Units: Inches<br>This template is for Kitchen , Bath and Entertainment Industry professionals.        |                                                                                                    |
|                 | Interior and Production Design - Millimeters<br>Units: Milimeters<br>This template is for Kitchen_Bath and Entertainment Industry professionals. |                                                                                                    |
| B               | 3D Printing - Inches<br>Units: Inches<br>This template is for Makers                                                                             |                                                                                                    |
| B               | 30 Phinting - Millimetera<br>Unite Milmetera<br>This template is for Makern                                                                      |                                                                                                    |
| rinting - Miler | ster                                                                                                    | Start using SketchLip                                                                                                    |
|                 |                                                                                                    |                                                                                                    |
| Poce            | polozek 2 Pocet vybraných polozek 1; 121 MB                                                                                                    |                                                                                                    |

Takto vypadá úvodní obrazovka programu, vidíte box, který ohraničuje pracovní prostor tiskárny Makerbot. Ten budeme vždy před prací odstraňovat.

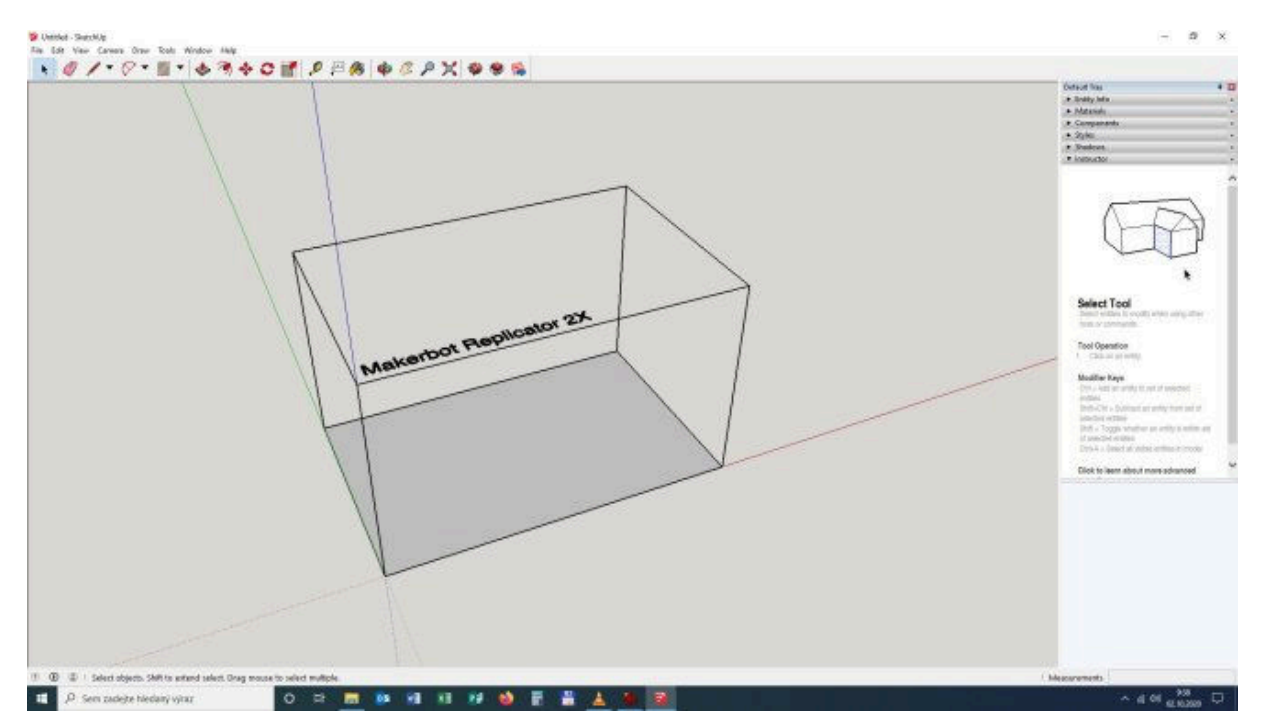

Využijeme prvního spuštění k instalaci doplňku pro export a import souborů STL. V menu klikneme na **WINDOWS** a pak z nabídky vyberete **PREFERENCES**.

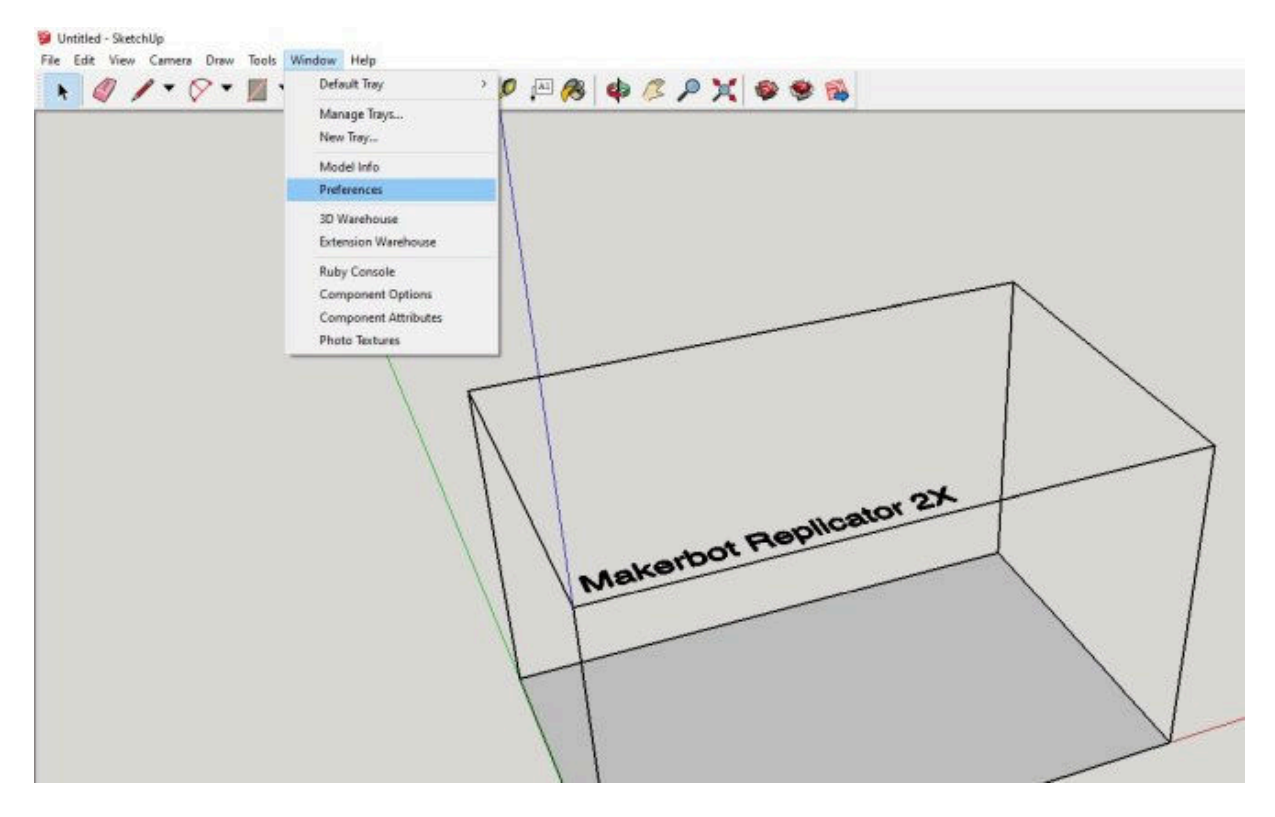

V okně vyberete vlevo řádek **EXTENSIONS** a kliknete vlevo dole na tlačítko **INSTALL EXTENSION** 

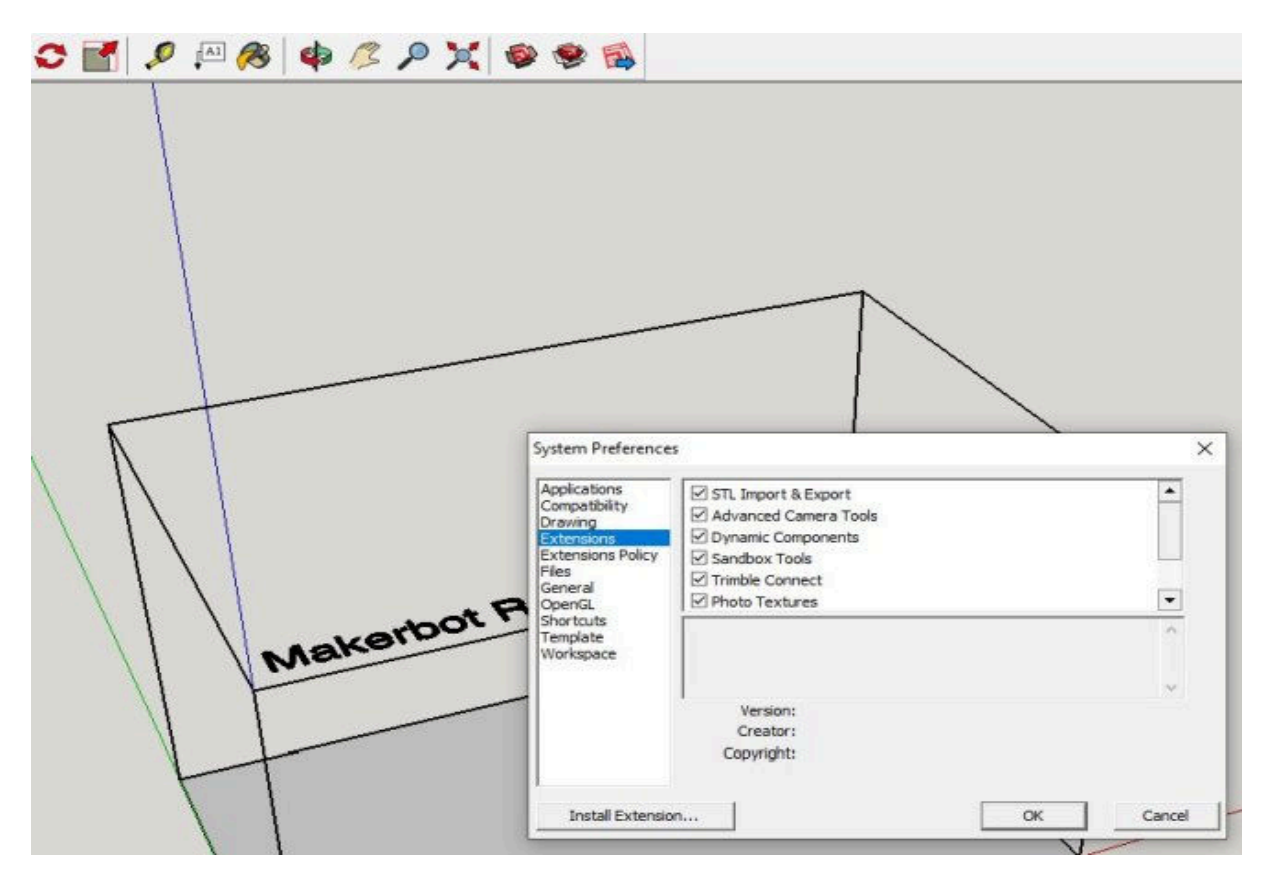

Otevře se vyhledávací okno, je zapotřebí najít na disku složku, do které jsme si rozbalili obsah staženého balíčku.

| × 📚 🖼                                         | - OLEVIL                                                 |                                |                  |                |   |
|-----------------------------------------------|----------------------------------------------------------|--------------------------------|------------------|----------------|---|
|                                               | <ul> <li>· · · · · · · · · · · · · · · · · · ·</li></ul> | to počítač 🔸 Dokumenty 🗧       |                  |                | Y |
|                                               | Uspořádat 👻 Nová slo:                                    | ika                            |                  |                |   |
|                                               | Tento počítač                                            | Nazev                          | Datum změny      | Тур            |   |
|                                               | 3D objekty                                               | Bitwig Studio                  | 27.01.2020 13:51 | Složka souborů |   |
|                                               | Dokumenty                                                | Corel                          | 26.09.2019 13:47 | Složka souborů |   |
|                                               | h Hudba                                                  | Corel PaintShop Pro            | 04.09.2018 11:46 | Složka souborů |   |
|                                               |                                                          | Craft Edge                     | 20.05.2020 9:58  | Složka souborů |   |
|                                               | Obrazky                                                  | 📑 den4b                        | 11.04.2020 12:58 | Složka souborů |   |
|                                               | Plocha                                                   | DevCadLE                       | 14.11.2019 8:31  | Složka souborů |   |
|                                               | 👆 Stažené soubory                                        | DevCadPro                      | 20.11.2019 10:52 | Složka souborů |   |
|                                               | 🙀 Videa                                                  | DoubleCAD XT 5                 | 15.09.2016 14:35 | Složka souborů |   |
| -                                             | Místní disk (C:)                                         | download_wmm                   | 17.01.2020 8:24  | Složka souborů |   |
| System Preferences                            | Jednotka CD-RO                                           | 🧧 eagle                        | 27.05.2020 12:50 | Složka souborů |   |
| Applications                                  | Erme user (1b)                                           | Efficient Organizer AutoBackup | 05.08,2020 12:54 | Složka souborů |   |
| Compatibility Advanced Ca                     | mera D-1                                                 | FastViewCloudService           | 24.01.2020 8:18  | Složka souborů |   |
| Extensions Dynamic Com                        | pone Dokumenty (V:)                                      | Fritzing                       | 20.01.2020 9:27  | Složka souborů |   |
| Extensions Policy Sandbox Too                 | s Fotky (W:)                                             | Eusion 360                     | 28.01.2020 10:11 | Složka souborů |   |
| General I Trimble Conn<br>OpenGL Photo Textur | es Archiv (X:)                                           | GameMakerStudio2               | 22.07.2020 10:57 | Složka souborů |   |
| Shortcuts<br>Template                         | Název                                                    | souboru:                       |                  |                |   |
|                                               |                                                          |                                |                  |                |   |
| Version:                                      |                                                          |                                | /                | G              |   |
| Creator:                                      |                                                          |                                |                  |                |   |
| Copyright.                                    |                                                          |                                |                  |                |   |
|                                               |                                                          |                                |                  |                |   |

Po vyhledání složky (v mém případě INSTALACE) vybereme soubor **sketchup-stl-2.2.0.rbz** a klikneme na tlačítko **Otevřít**.

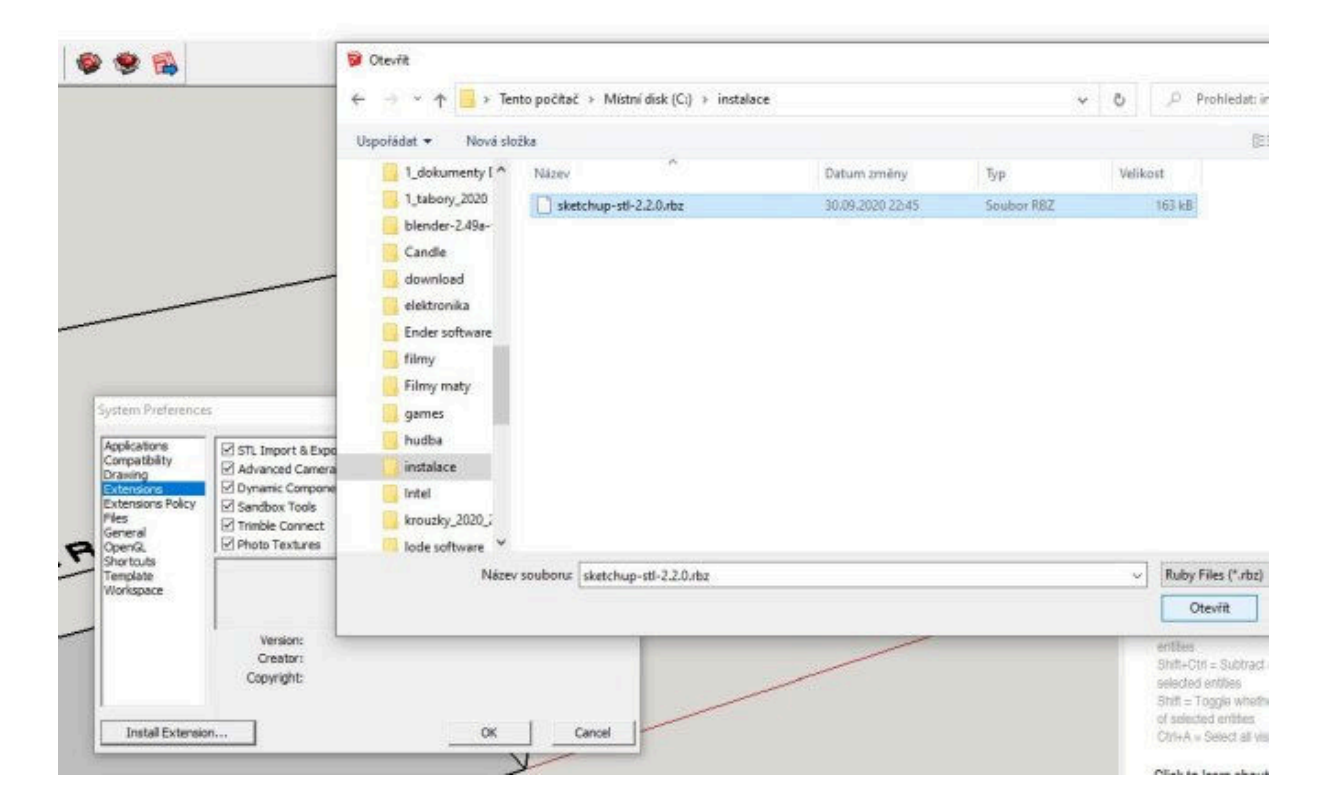

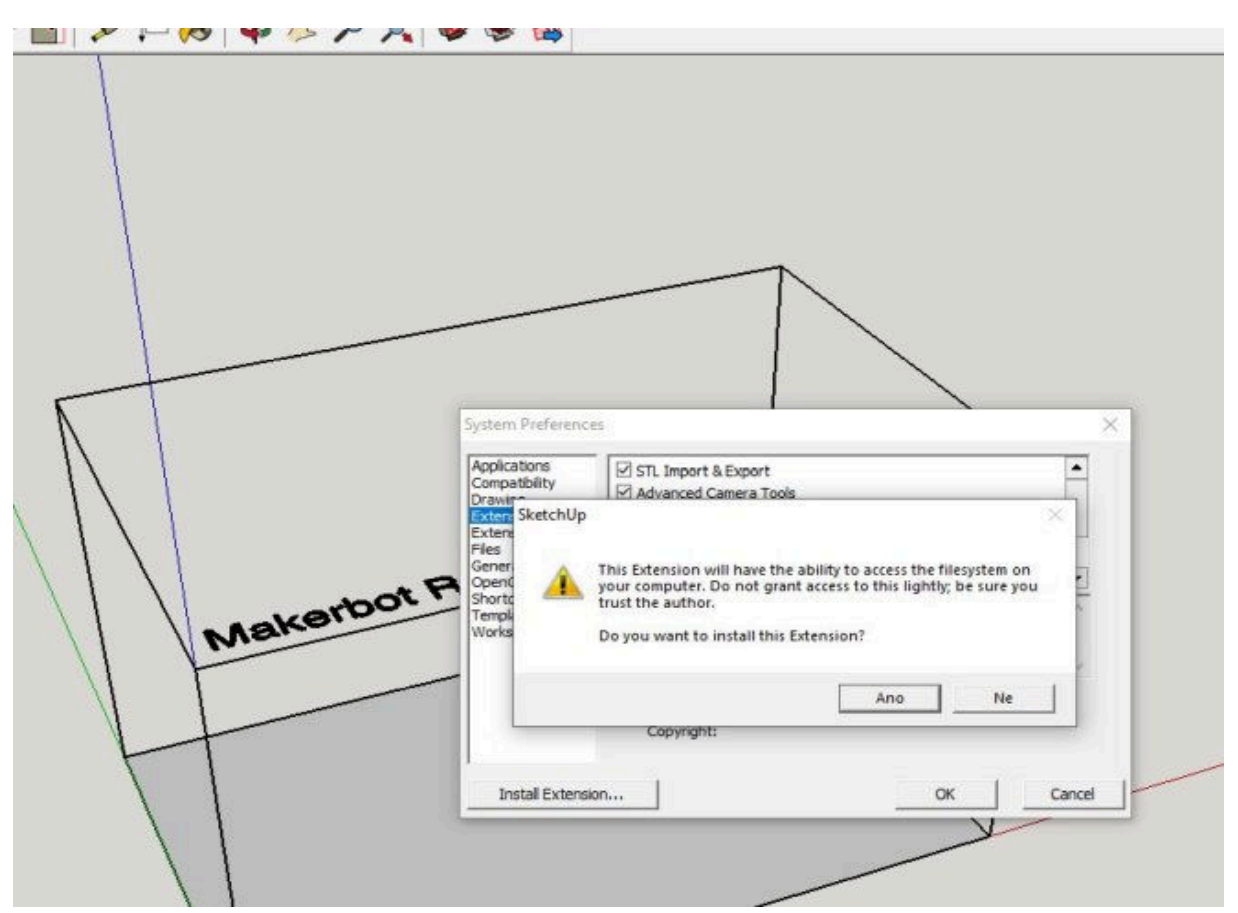

Ještě se vás počítač zeptá, jestli chcete soubor instalovat, potvrdíte ANO.

Instalace doplňku je ukončena a klikneme na OK.

|          |                                   | _                                                            |        |
|----------|-----------------------------------|--------------------------------------------------------------|--------|
|          |                                   |                                                              |        |
|          |                                   |                                                              |        |
|          | System Preferenc                  | res                                                          | ×      |
|          | Applications<br>Compatibility     | STL Import & Export                                          | -      |
|          | Drawing<br>Extension<br>Extension | ion installation is complete.                                |        |
|          | Files<br>General                  | elected Extension has been successfully installed and is now |        |
| kerbot P | Shortcuts availa<br>Template      | ble for your use.                                            |        |
| Man      | Workspai Const                    | uit your Extension's documentation for additional help.      |        |
|          |                                   | ОК                                                           |        |
| 1        |                                   | Copyright:                                                   |        |
|          | Install Extens                    | ion OK                                                       | Cancel |
|          | -                                 |                                                              |        |

V okně vidíte výsledek, objevilo se v něm zatržítko u STL IMPORT a EXPORT.

|                                                                                      |                                                                            | _          |         |
|--------------------------------------------------------------------------------------|----------------------------------------------------------------------------|------------|---------|
|                                                                                      |                                                                            | $\searrow$ |         |
| System Preference                                                                    | es                                                                         |            | ×       |
| Applications<br>Compatibility<br>Drawing<br>Extensions<br>Extensions Policy<br>Files | STL Import & Export Advanced Camera Tools Dynamic Components Sandbox Tools |            |         |
| General<br>OpenGL                                                                    | Trimble Connect  Photo Textures                                            |            | •       |
| akerbot n<br>Template<br>Workspace                                                   |                                                                            |            | <u></u> |
|                                                                                      | l<br>Version:<br>Creator:<br>Copyright:                                    |            |         |
|                                                                                      |                                                                            |            |         |

Ověříme ještě rozkliknutím položky FILE, přidal se řádek Export STL . .. Hotovo.

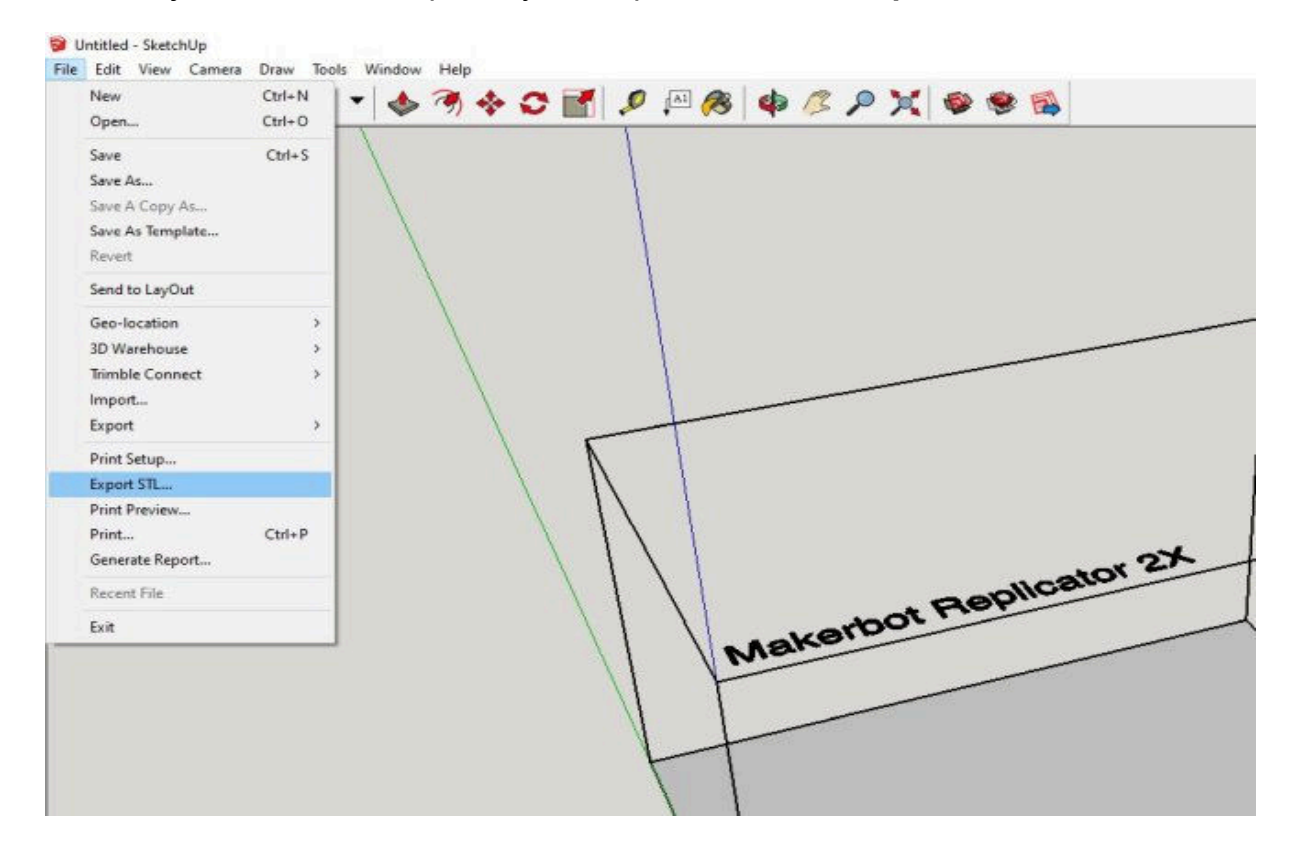